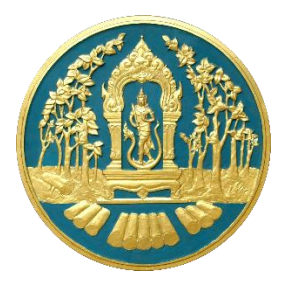

# **RFD Single Window**

การใช้งานระบบโปรแกรมจัดเก็บข้อมูลการปลูกไม้

# คู่มือสำหรับผู้ดูแลระบบ

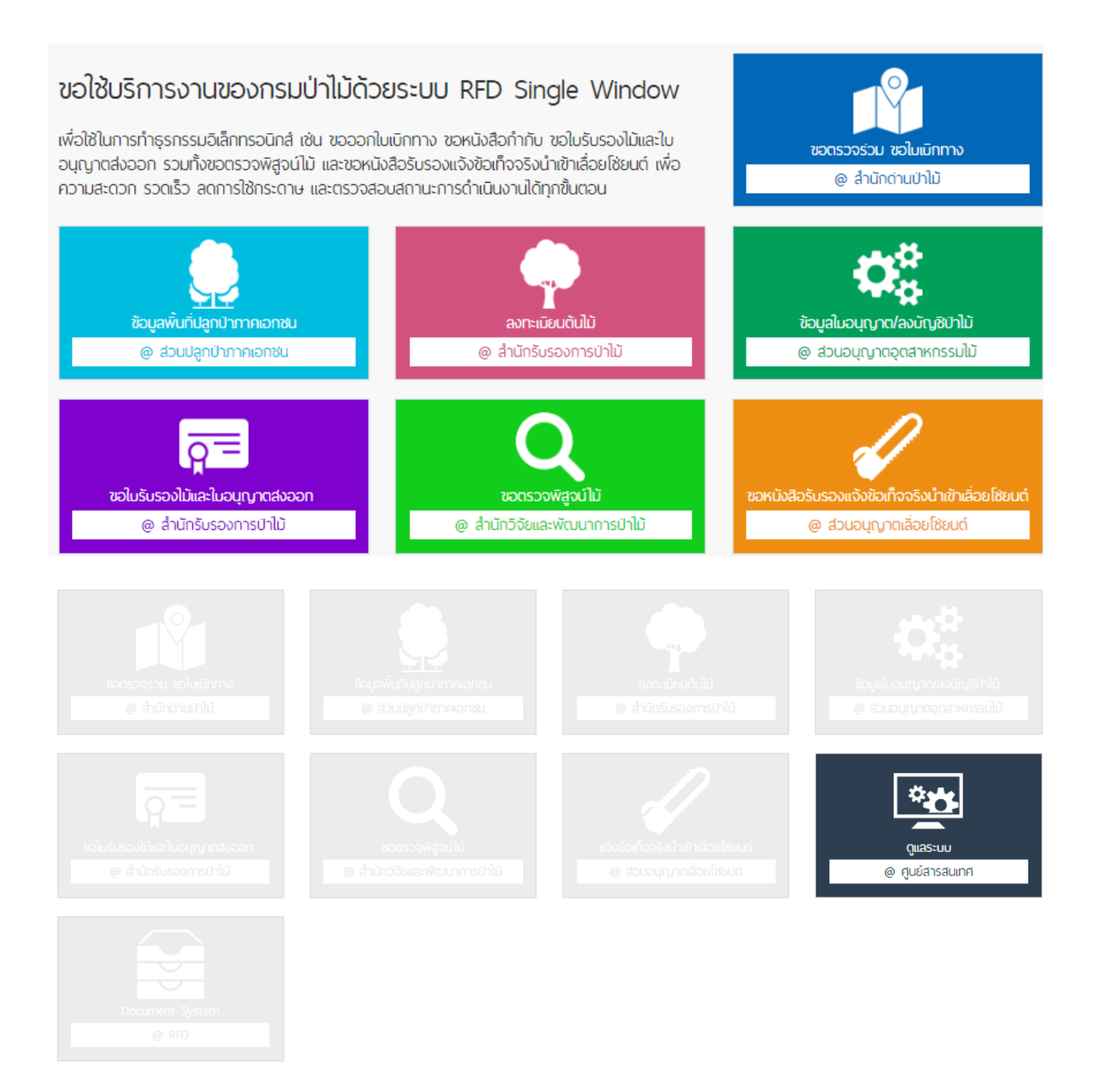

# สารบัญ

### หน้า

| แนะนำการใช้ระบบลงทะเบียนต้นไม้                                             | 2  |
|----------------------------------------------------------------------------|----|
| เข้าสู่ระบบงาน                                                             | 2  |
| หน้าจัดการระบบและความส่วนตัว                                               |    |
| เมนูการใช้งาน                                                              | 6  |
| การ <sup>์</sup> กำหนดค่าในระบบลงทะเบียนต้นไม้ (สำหรับเจ้าหน้าที่)         | 8  |
| กรณีศึกษาที่ 8 การกำหนดค่าแจ้งเตือนอัตโนมัติ เรื่องการเกี่ยวกับชนิดต้นไม้  | 8  |
| กรณีศึกษาที่ 9 การกำหนดค่าแจ้งเตือนอัตโนมัติ เรื่องการเกี่ยวกับพื้นที่ปลูก | 9  |
| กรณีศึกษาที่ 10 การตรวจสอบ แก้ไข รับรองความถูกต้องข้อมูลต้นไม้             | 11 |
| กรณีศึกษาที่ 11 การตรวจสอบออกใบรับแจ้งการตัด                               | 13 |
| กรณีศึกษาที่ 12 การตรวจสอบออกใบรับแจ้งการเคลื่อนย้าย                       |    |
|                                                                            |    |

### แนะนำการใช้ระบบการจัดเท็บข้อมูลการปลูกไม้

ระบบลงการจัดเก็บข้อมูลการปลูกไม้ คือ ระบบจัดเก็บข้อมูลการปลูกต้นไม้เพื่อสร้างแหล่งที่มาของไม้ และจัดเก็บจำนวนสต๊อกไม้ อีกทั้งในระบบลงทะเบียนต้นไม้ยังมีบริการการขอใช้ประโยชน์ไม้ ได้แก่ การขาย การตัด และการเคลื่อนที่ไม้ เพื่อใช้ในการรับรองไม้และส่งออกไม้ได้ ดังนั้น จึงมีความจำเป็นอย่างยิ่งสำหรับ อุตสาหกรรมไม้ไทยและ อาเซียนที่ต้องมีระบบการลงทะเบียนแหล่งปลูกไม้ให้ชัดเจนสามารถเข้าถึงได้ง่าย มี ความน่าเชื่อถือได้ว่าปลูกไม้ลงทะเบียนอยู่ในระบบนี้ผ่านการตรวจสอบรับรองสามารถนำไปอ้างอิงความ ถูกต้องตามกฎหมายได้

### เข้าสู่ระบบงาน

ระบบนี้เป็นระบบที่ใช้งานผ่าน Browser ดังนั้นผู้ใช้สามารถเข้าสู่ระบบได้โดยการเข้าโปรแกรม Browser ดังนี้

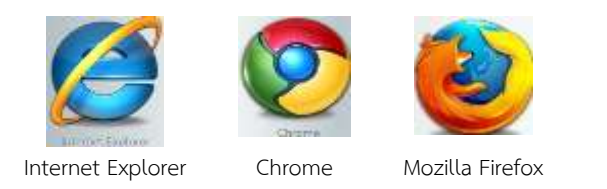

สำหรับผู้ใช้งานที่เลือก Internet Explorer ควรเป็น Version 8.00 ขึ้นไป เมื่อเปิด Browser แล้ว พิมพ์ URL Address เพื่อเข้าหน้าหลักของระบบ RFD Single Window

# http://nsw.forest.go.th

| -                                                   | <u>การเชื่อมโยงระบบงานกรมป่าไม้</u> | Web Portal                                         |
|-----------------------------------------------------|-------------------------------------|----------------------------------------------------|
|                                                     |                                     | มาลงหมด์ไข้ที่หล่องแ                               |
|                                                     | อัญลารนำเข้าเมืองไข้เหนต์           | ວນຊື່ວຍັງໃດວາມຮະແມ                                 |
| ราวาร์ เป็นการการการการการการการการการการการการการก |                                     | និលក្នុង                                           |
|                                                     |                                     | รปัตธาน                                            |
| uckulumma                                           | - <mark>02</mark> — (=)             | as fan fri fan fan fan fan fan fan fan fan fan fan |
|                                                     |                                     |                                                    |

ผู้ใช้งานระบบระบุ User Name และ Password หลังจากนั้น คลิกปุ่ม "ลงชื่อเข้าใช้" ระบบจะ แสดงระบบงานที่ได้รับอนุญาตให้ใช้งาน

### หน้าจัดการระบบและความส่วนตัว

### ในส่วนหน้าหลักของระบบประกอบไปด้วย 3 ส่วน ดังนี้

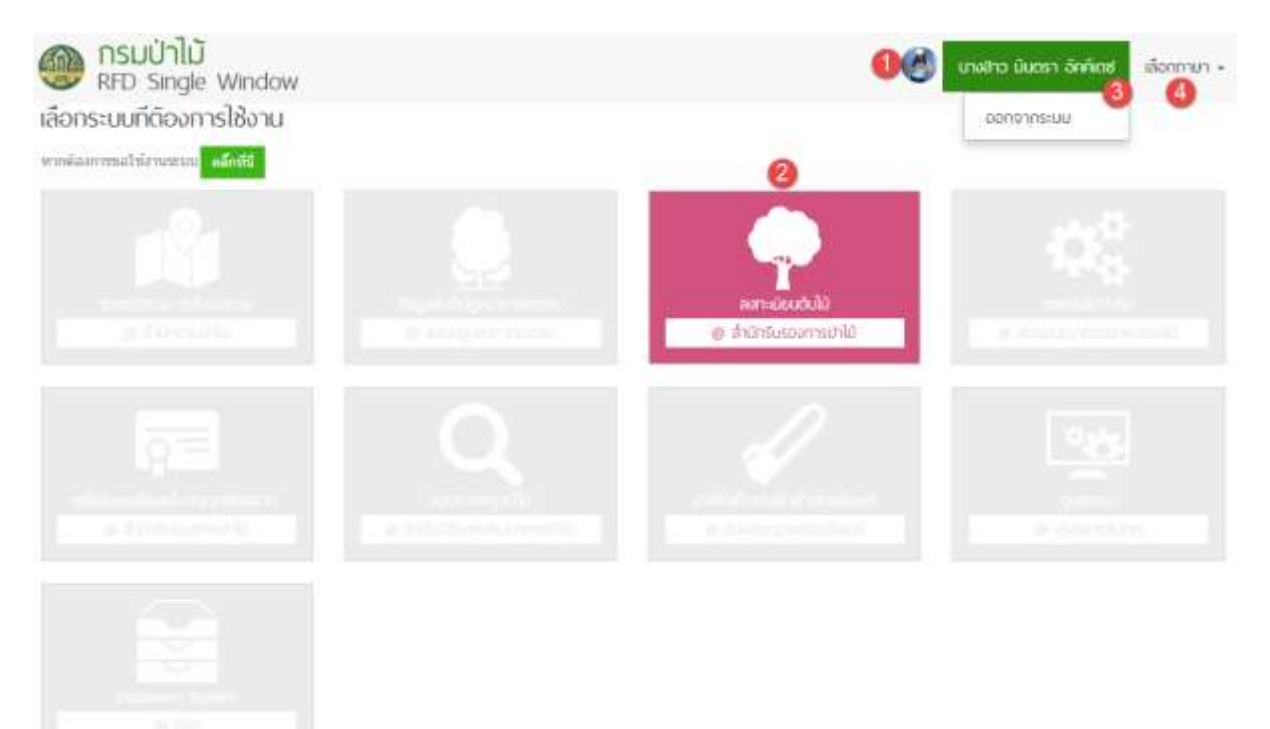

### จากรูปอธิบายได้ ดังนี้

- หมายเลข 1 ชื่อผู้ใช้งาน
- หมายเลข 2 ระบบงานที่เจ้าของระบบงานอนุญาตให้ใช้งาน
- หมายเลข 3 เมื่อคลิกที่ชื่อผู้ใช้งาน จะแสดงเม<sup>่</sup>นูย่อย ประกอบด้วย
  - > ออกจากระบบ หมายถึง การออกจากระบบงาน เมื่อคลิกจะกลับไปที่หน้า http://nsw.forest.go.th

ข้อมูลส่วนตัว

| шицени 🐠                                                                                                    | tiaqaasies 😫                   |                |
|----------------------------------------------------------------------------------------------------|--------------------------------|----------------|
| allengt affredans silleneolasive                                                                                 | ชื่อบริมัท<br>แก้วิทธิญล       |                |
| ข้อ-นามสกุล<br>นางสาว มินตรา อัลลิแลท                                                                            | เลบผู้เสียหาลั<br>เลบรงลัสสาบว |                |
| flasffal<br>mntraak                                                                                              | พื่อมุ่มรีพัท                  |                |
| เลขประจำตัวประชาชน<br>1100500989891                                                                              | มมอร์โทรศัพท์สำนักงาน<br>อันออ |                |
| ที่อยู่<br>69/1287 หมุ่บำบพ้ารังสิด ช.3 ต.รังสิด-นครนายก 3 รังสิด-นครนายก ต.บึงยิโอ อ.ธัญบุรี<br>จ.ปทบตรษี 12130 | เอกสารแหน<br>ประเภท            | ŧa             |
| ณอร์ใหรด์ทานีอก็อ<br>0631931553                                                                                  | หรื่มเอกสารแทบ                 | เช้าะวิณีอื่อง |
| äαan<br>mintranunak⊜gmal.com                                                                                     | Type Name                      | Delete         |
| เลกสาระบบ                                                                                                    | นัยที่ระดาสหลอม                |                |
| บระเทพ ชอ<br>เพิ่มเลกสารแบบ<br>เอกสารระเสรายการอังๆ ¥ ตืบกฐ_ ถึงไม่ได้เลือง เพิ่มอยังรายการ                      |                                |                |
|                                                                                                    |                                |                |

### จากรูปอธิบายได้ ดังนี้

- หมายเลข 1 ข้อมูลบุคคล ผู้ใช้งานสามารถเปลี่ยนรูปโปรไฟล์ แก้ไขข้อมูล เปลี่ยนรหัสผ่าน และ เพิ่มเอกสารหลักฐานส่วนบุคคลได้ในตารางข้อมูลบุคลคล
- หมายเลข 2 ข้อมูลบริษัท ผู้ใช้งานสามารถแก้ไขข้อมูล และเพิ่มเอกสารหลักฐานบริษัทได้ใน ตารางข้อมูลบริษัท

### 👚 หมายเหตุ: เอกสารหลักฐานควรเตรียม ดังนี้

### ในกรณีสมัครเป็นบุคคลธรรมดา

- สำเนาบัตรประชาชน
- ในกรณีสมัครเป็นนิติบุคคล
  - หนังสือรับรองการจดทะเบียนนิติบุคคล
  - หนังสือมอบอำนาจจากบริษัท

ขอใช้งานระบบ

|    | s=nn                          | รุษประตอด                                                                                                    | สดามะ              | sen attanet |
|----|-------------------------------|----------------------------------------------------------------------------------------------------|--------------------|-------------|
| 1  | 🦳 ระบบสำนึกค่ามย่าให้         | 1.ขอดรวจร่วม<br>2.ขอในเบ็กทางนำใน้หรือของปาเคลื่อนที่                                                                                                    | ส่งในในร้องให้ระบบ | สรายผสเมือด |
| )  | ระบบส่วนปลุกป่ากาคเลกขน       |                                                                                                    | ต่ะในใต้ละให้งานน  |             |
| 2  | 🛃 ระบบลงพะเบียนต้นไม่         | เพิ่มข้อมูลดำเว็บไห้อไปรับรองแหล่งขัดกของไม่ สำหรับการขอไข้ประโยชน์ไม่                                                                                                    | anal4              |             |
| 8  | 🗌 ระบบส่วนอนุญาตอุตสาหกรระในไ | ລວກທະຮັດສິວກຳກັນໃສໄຟປາງປຸ, ລວກທະນັດສິວກຳກັນໃສ່ມີກາຈທາກາລປາງປ<br>, ນັບທີ່ການົລຍຸລະນັບເງສິລຸລລາທາການໃຫ້<br>, ລວກທະນັດສິວກຳກັນສິດປານສິນຢູ່ແອໂລດໃຫ້ທຳລິສຄິດຂຶ້ນໂດຍນາກຄານຕິກຳຕຳມະນະໃຫ້ກວດນຳແ | ปะไม่ใช่ระไร่ระบร  |             |
| 1  | ระบบสำนึกรับรองการยำไม่       | ขอหนึ่งสื่อรับรองไม่ แล้ดเกิดหไม่และถ่านไม่<br>, รอโบอนดูราดส่งออก                                                                                                    | ส่งในให้หม่ให้ระบบ |             |
| ۱, | ารบนสำนักวิจัมและพัฒนาการปาไป | ขอดราจพังจาไม้                                                                                                    | ส่งในใต้ขอใช้ระบบ  |             |
| 2  | 🗌 ระบบส่วนอนุญาตเลื่อยใช่บนต์ | นอหนึ่งสื่อรับรองแร้งข้อเพิ่จจริงเสือกไข่ขนต่                                                                                                    | ส์สมใต้รถใช้สมบ    | 2           |

### จากรูปอธิบายได้ดังนี้

- ้หมายเลข 1 เมนูขอใช้งานระบบ คลิกเลือกระบบที่ต้องการใช้บริการของกรมป่าไม้
- หมายเลข 2 ปุ่มสำหรับคลิก เพื่อขอใช้ระบบงาน เมื่อคลิกตกลงคำขอใช้บริการระบบจะถูกส่งไปยัง ผู้ดูแลระบบนั้น ๆ เพื่อทำการตรวจสอบและอนุมัติการขอใช้งานระบบ
- หมายเลข 3 หมายเหตุ สำหรับเจ้าหน้าที่แจ้งรายละเอียดกับผู้ใช้งาน

# เมนูการใช้งาน

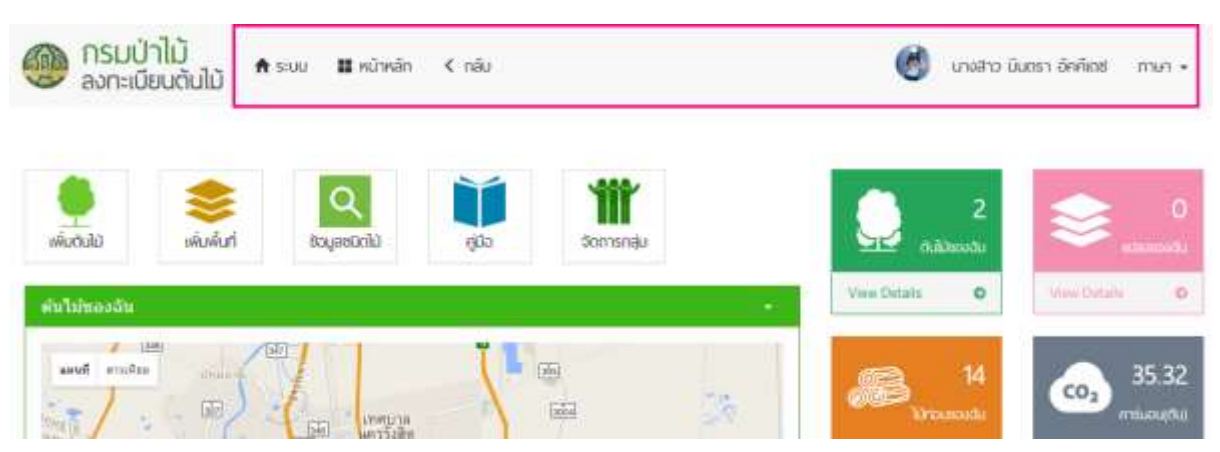

### เมนูทางลัด

จากรูปอธิบายได้ดังนี้

| 1) | າະບບ          | หมายถึง เมนูสำหรับกลับไปยังหน้าจัดการระบบและความส่วนตัว |
|----|---------------|---------------------------------------------------------|
|    |               | ประกอบด้วย เมนูระบบ                                     |
| 2) | หน้าหลัก      | หมายถึง เมนูสำหรับกลับไปยังหน้าหลักระบบงาน              |
| 3) | กลับ          | หมายถึง เมนูสำหรับกลับไปยังหน้าก่อนหน้านี้              |
| 4) | ชื่อผู้ใช้งาน | หมายถึง ชื่อผู้ใช้งาน                                   |
| 5) | ภาษา          | หมายถึง เมนูสำหรับเปลี่ยนภาษา                           |
|    |               |                                                         |

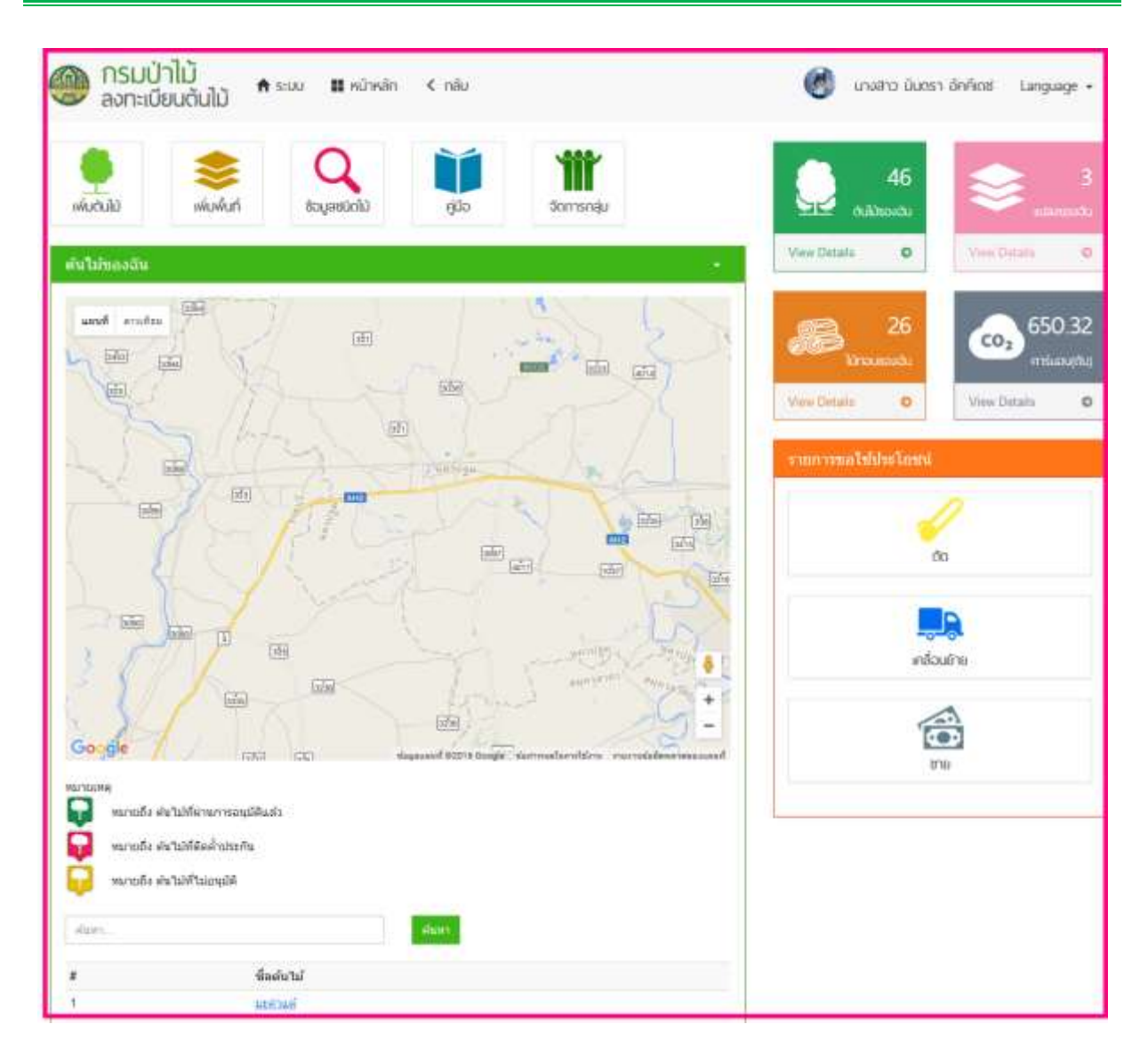

### เมนูการใช้งาน

| 1) | เพิ่มต้นไม้   | หมายถึง เมนูที่ใช้ในการเพิ่มข้อมูลต้นไม้              |
|----|---------------|-------------------------------------------------------|
|    |               | การเพิ่มต้นไม้เพิ่มได้ 3 ประเภท ดังนี้                |
|    |               | 1.1) ปลูกรายต้น                                       |
|    |               | 1.2) ปลูกรายต้นนำเข้าแปลง                             |
|    |               | 1.3) ปลูกรายแปลง                                      |
| 2) | เพิ่มพื้นที่  | หมายถึง เมนูที่ใช้ในการเพิ่มพื้นที่แปลง               |
|    |               | มีเมนูย่อย ดังนี้                                     |
| 3) | ข้อมูลชนิดไม้ | หมายถึง หน้าแสดงข้อมูลชนิดไม้ และรายละเอียดชนิดไม้    |
| 4) | คู่มือ        | หมายถึง หน้าแสดงคู่มือการใช้งาน                       |
| 5) | จัดการกลุ่ม   | หมายถึง การจัดการกลุ่มของผู้ประกอบการ                 |
| 6) | ขาย           | หมายถึง เมนูการขอใช้ประโยชน์-การขายไม้                |
| 7) | ตัด           | หมายถึง เมนูการขอใช้ประโยชน์-การตัดไม้                |
| 8) | เคลื่อนย้าย   | หมายถึง เมนู่การขอใช้ประโยชน์-การเคลื่อนย้ายไม้       |
| 9) | สถิติ         | หมายถึง สำหรับแสดงจำนวนสต๊อกไม้ และรายละเอียดสต๊อกไม้ |

# การทำหนดค่าในระบบลงทะเบียนต้นไม้ (สำหรับเจ้าหน้าที่)

### ∔ กรณีศึกษาที่ 8 การกำหนดค่าแจ้งเตือนอัตโนมัติ เรื่องการเกี่ยวกับชนิดต้นไม้

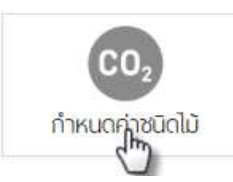

ในการกำหนดค่าเกี่ยวกับชนิดไม้ ในเมนู "กำหนดค่าชนิดไม้" เมื่อคลิกที่หน้าจอจะ

ปรากฏหน้าจอรายการชนิดไม้ ดังนี้

|             | กรมป่าไม้<br>ลงทะเบียนต้นไม้ |                  |         |            |            |                   |  |  |
|-------------|------------------------------|------------------|---------|------------|------------|-------------------|--|--|
| กำหนด       | เค่าชนิดไม้                  |                  |         |            |            |                   |  |  |
| <i>6.00</i> |                              |                  | 10      | 1W3 -      |            |                   |  |  |
| สำเดิม      | พื่อสามัญ                    | ด่าดวรับสนเครดีด | ราคาไม่ | ราสาเครลีด | ราคาธนาคาร | ด้องการการตรวจสอบ |  |  |
| 1           | use linu                     | 0.00             | 0.00    | 0.00       | 0.00       | ۵                 |  |  |
| 2           | http://www.                  | 0.00             | 0.00    | 0.00       | 0.00       | 0                 |  |  |
| 3           | กระอินเทพว                   | 0.00             | 0.00    | 0.00       | 0.00       | 0                 |  |  |
| 4           | mania (san vita satinita)    | 0.00             | 0.00    | 0.00       | 0.00       | 0                 |  |  |
| 5           | 055300                       | 0.00             | 0.00    | 0.00       | 0.00       | 0                 |  |  |
| 6           | nutunelle                    | 0.00             | 0.00    | 0.00       | 0.00       | 0                 |  |  |
| 7           | DIMIN                        | 0.00             | 0.00    | 0.00       | 0.00       | ø                 |  |  |
| 8           | กระที่สวดวาย                 | 30.33            | 2000.00 | 0.00       | 0.00       | 0                 |  |  |

ในการกำหนดค่าของชนิดไม้ เจ้าหน้าที่สามารถคลิปที่ชื่อชนิดไม้ "<u>กระโดน</u>" จะปรากฏหน้าจอในการ กำหนดค่าชนิดไม้ และสามารถกำหนดค่าชนิดไม้ที่ต้องการตรวจสอบ และไม่ต้องการตรวจสอบ ดังนี้

|              | ารมป่าไม้<br>เงกะเบียนต้นไม้ 🔭 🕬        | u III n∂hsán i ≮ináu          | for unu admin 105 |
|--------------|-----------------------------------------|-------------------------------|-------------------|
| กำหนด        | เค่าชนิดไม้                             | กระโดน *                      |                   |
| สามมีม       | น้อสามัญ                                | #1#11211#18#                  | สัมธรรมสรรณสมัย   |
| 35           | nation                                  |                               | 0                 |
| 2            | induced                                 | 0.00 🙆                        |                   |
| 31           | nužumo                                  | manaria                       |                   |
| 4            | international who watership             | 0.00 (3)                      |                   |
| 6            | mile                                    | THERE WAS                     |                   |
| ( <b>6</b> ) | ana ana ana ana ana ana ana ana ana ana | 0.00 🚯                        |                   |
| 7            | PRESIN                                  | ต้องหากการสอบ G               |                   |
|              | and an an                               | C doanw                       | 0                 |
| (9)          | slaufiau                                | <ul> <li>Lusiaanys</li> </ul> | ( <b>R</b>        |
| 10           | salley                                  |                               | 1                 |
| 18           | mainita                                 | antān dude                    | 1                 |
| 12           | and a second second                     | - 50                          | C 18              |

## 🖊 กรณีศึกษาที่ 9 การกำหนดค่าแจ้งเตือนอัตโนมัติ เรื่องการเกี่ยวกับพื้นที่ปลูก

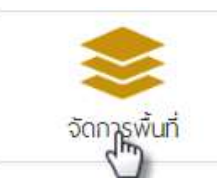

ในการกำหนดค่าเกี่ยวกับพื้นที่ปลูก ในเมนู "จัดการพื้นที่" เมื่อคลิกที่หน้าจอจะ

ปรากฏหน้าจอรายการพื้นที่ เจ้าหน้าที่สามารถ เพิ่ม แก้ไข ดังนี้

|     |        | 💮 กรมป่า<br>ลงทะเมีย | ໄມ້<br>ພຕັມໄມ້ 🕈 🕬 | 🖬 vănsăn 🤇 nău                                               | 🔘 une some Toti imun | -       |
|-----|--------|----------------------|--------------------|--------------------------------------------------------------|----------------------|---------|
| ายเ | าารพื้ | นที่ 🕂 เด่งส่งไ      | 1                  |                                                              |                      |         |
| i.d | uf     | auna.                | thearm             | ilma • koria -ulan- • arna ilmas • Qisany                    |                      |         |
|     | anda   | shower               | ข้อสืบสิ           | ສແກເຮົ                                                       | saida                | BUCON   |
| /   | 1      | ส่งสีปาสงวง          | 43334              | ส่วนต หน่า อำเภอ ลากส์ก อุพิษเกลี อัทเกษใหม                  | อูงัยธานี            | 1571    |
| 1   | 2      | พื่อมีครองไฟ         | ข้าพราร            | ส่านของมีว่าส่วนผลมีแอกพระบุรถมี แหละบุรณ์ น่ายแหล่วิทย      | impage               | 190794  |
| e.  | э      | พื่นข้อหมาย          | 10425511454        | skina Senag skurada overnjeni vermjeli denostiva             | ownitzysni           | 15016   |
| ř.  | 4      | พื่อที่ปาส่งกร       | mitniy             | ด่านต พ่งใหด้ สำหรัด แหลี ปราวันบุรี 25220 ประเทศโทย         | 19175105             | trian.  |
| ŕ   | ъ      | ส่งสีหาส่วน          | waterhalt          | ด่านหางการิน อังเหอ นอกหมวง พระนอรสรีอยุณา 13260 ช่วยเพราไหน | wassereitegen        | talcu.  |
| •   | 6      | ส่งกิจุทยาน          | Section1           | สำนุล ในกระละ สำหระ โทรโอล การูละเสี 71158 ประเทศโทย         | negauit              | THEFT   |
| 27  |        | the Courses          | involuted.         | dana ana dian dana arawan arawan 77246 danadan               | and and              | Referen |

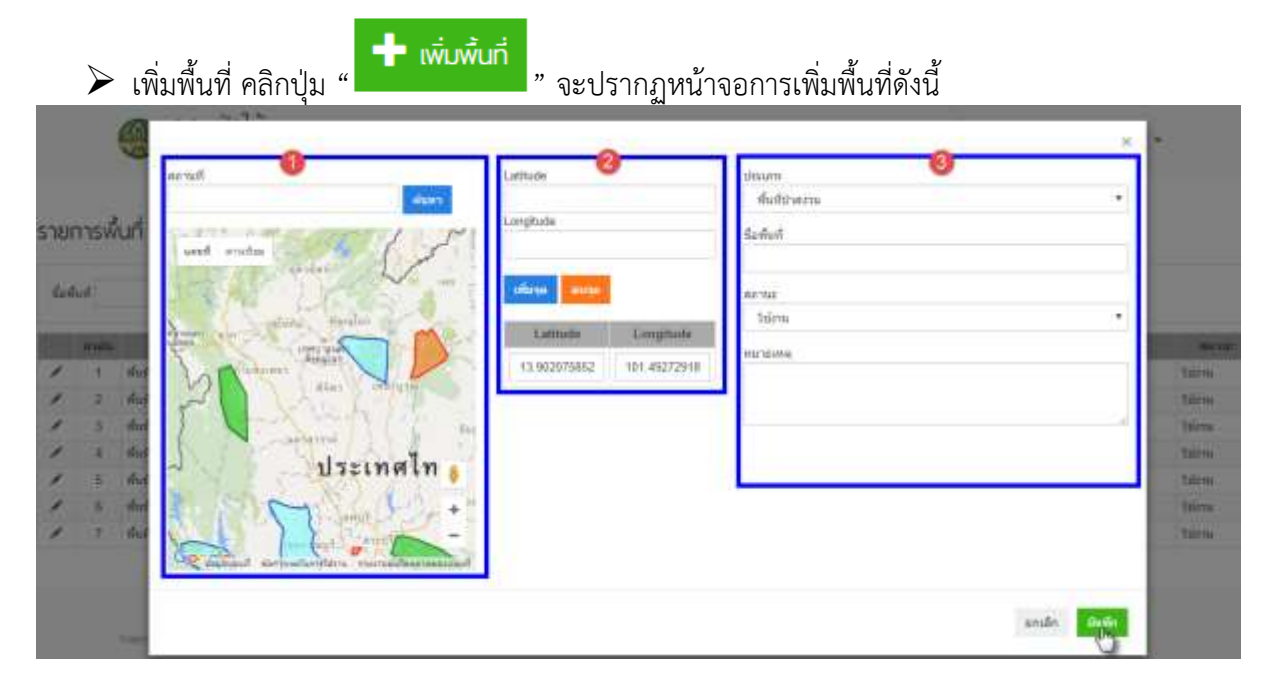

หมายเลข 1 เจ้าหน้าที่สามารถค้นหาสถานที่เพื่อกำหนดพื้นที่ได้

หมายเลข 2 เจ้าหน้าที่สามารถระบุละติจูด ลองจิจูด โดยต้องกำหนดไม่น้อยกว่า 3 จุด หมายเลข 3 เลือกประเภทพื้นที่ ตั้งชื่อพื้นที่ และ สถานะของแสดงบนระบบ ≽ แก้ไขพื้นที่ คลิกไอคอน " 🧨 " ที่รายการพื้นที่ที่ต้องการแก้ไข จะปรากฏหน้าจอพื้นที่ ดังนี้

| arrest                                                                                                    | Latitude       |              | gream                     |            |      |
|----------------------------------------------------------------------------------------------------|----------------|--------------|---------------------------|------------|------|
| ส่านอาจมาว่าสามสุด สามส์ค สูติสุดาร์ ปนเสร (เป็นกา                                                                                                    | Longitude      |              | ซึมชีญาตราน<br>ชื่อเพียงไ |            |      |
| were noted to the second                                                                                                    |                |              | utool                     | 1          |      |
| an D                                                                                                    | informa antima | i.           | 8874z                     | 2041       |      |
| The sector and the sector and the se | Lannada        | Longitude    | 1sins                     |            |      |
| a day man                                                                                                    | 15 665354182   | 95 361381538 | . 98.0098                 |            | Tim  |
| 2 44 ~                                                                                                    | 15.834535741   | 99 141654968 |                           |            | ters |
| 2 44                                                                                                    | 16.098556010   | 99.053764343 |                           |            | him  |
| 8 day                                                                                                    | 16.478230127   | 10.031701687 |                           |            | tars |
| 4 fa                                                                                                    | 16.530896423   | 99.163527624 |                           |            | tire |
| T the Go altered accordences recordences                                                                                                    | 16 204124989   | ¥9.360395202 |                           |            | lin  |
|                                                                                                    |                |              |                           |            |      |
|                                                                                                    |                |              |                           | DIAL BRIDE |      |
|                                                                                                    |                |              |                           | minan mann |      |

จากรูปเมื่อแก้ไขข้อมูลพื้นที่เสร็จเรียบร้อย คลิกปุ่ม " 🗖 " เพื่อบันทึกข้อมูลที่แก้ไข

### ∔ กรณีศึกษาที่ 10 การตรวจสอบ แก้ไข รับรองความถูกต้องข้อมูลต้นไม้

การตรวจสอบ แก้ไข รับรองความถูกต้องของการลงข้อมูลของประชาชน (แก้ไขทั้งแผนที่ และข้อมูล)

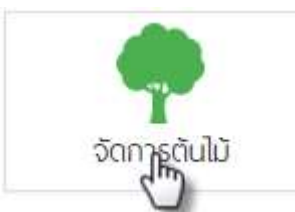

ในการตรวจสอบข้อมูลต้นไม้ ในเมนู "จัดการพื้นที่" เมื่อคลิกที่หน้าจอจะ ปรากฏหน้าจอรายการพื้นที่ ดังนี้

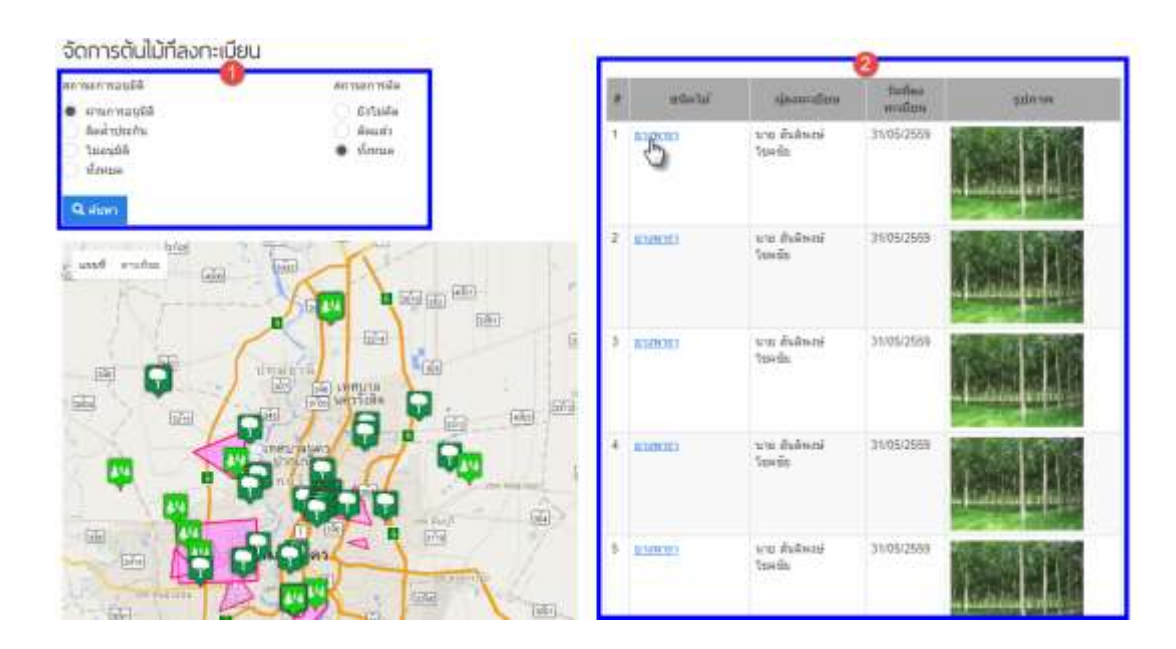

หมายเลข 1 ส่วนของการค้นหา สถานะของต้นไม้ที่ผู้ประกอบการลงทะเบียนในระบบ หมายเลข 2 ส่วนของการตรวจสอบชนิดไม้ โดยคลิกที่ชื้อชนิดไม้ "<u>ยางพารา</u>"

| ingenitati                      |                                                |             |   | French             |                                                                                                    |                  |                  |                 |
|---------------------------------|------------------------------------------------|-------------|---|--------------------|----------------------------------------------------------------------------------------------------|------------------|------------------|-----------------|
| ร้องระวม                        | isann                                          | Real Brits  | 0 | sater wate         | EA.                                                                                                    |                  |                  |                 |
| ufuerticiane)                   | 15                                             | I SAME PAR  |   | 100                | TB .                                                                                                    |                  |                  |                 |
| (Baries)((nurericaes)           | 1.81                                           | CONTRACT OF |   | mane               |                                                                                                    |                  |                  |                 |
| Eddan(m.n.)                     | 2536                                           |             |   |                    |                                                                                                    |                  |                  |                 |
| ara(0).                         | 23                                             |             |   |                    |                                                                                                    |                  |                  |                 |
| enonio                          | anya amantis prano fosise moral<br>Universitas |             |   |                    |                                                                                                    |                  |                  | - On We         |
| sistemental an                  | ulgert weis                                    |             |   |                    |                                                                                                    |                  |                  |                 |
| utles                           |                                                |             |   | - Autor            | Contraction of the local division of the local division of the loc |                  |                  |                 |
| ปหมุดหน้อง                      | 1.8.4                                          |             |   | Contraction of the |                                                                                                    |                  |                  |                 |
| tredenti                        | 4                                              |             | 6 | U HELL             | ALANY YARRAN                                                                                                    | MARCHART PARTY.  | Tellaryums       | - Indecidenting |
| (ww)=line                       |                                                |             |   | .1                 | wite admin 148                                                                                                    | ไม่การการสรวจสลม | 01/06/2559 13:25 |                 |
| ຄົນເມີຍະກັບກາກ<br>ສະວາດາກ(ນາກາ) | 1                                              |             |   | 2                  | www.admin.toA                                                                                                    | มามารองรรมสม     | 01/05/2559 13:25 |                 |
| สารรับแนะระลิตเสีย)             | 1                                              |             |   |                    |                                                                                                    |                  |                  |                 |

หมายเลข 1 เจ้าหน้าที่สามารถบันทึกผลการตรวจสอบต้นไม้ของผู้ประกอบการ หมายเลข 2 ส่วนของการเก็บประวัติการตรวจสอบของเจ้าหน้าที่

15/06/2559 14/06/2559 06/06/2559 08/06/2559 08/06/2559

08/00/05/5

06/00/2550

08.06/2550

07/05/2559

### ∔ กรณีศึกษาที่ 11 การจัดการผู้ลงทะเบียน

VID THAT IN BURK

uns wollet Beitig

warn inter glinited

เจ้าหน้าที่สามารถจัดการข้อมูลผู้ประกอบการที่ลงทะเบียนใช้ระบบการจัดเก็บข้อมูลการปลูกไม้ โดยคลิก

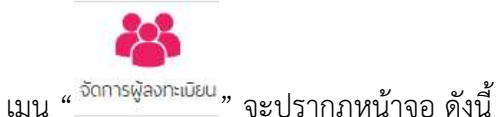

| มนู |  | <br>จะปร | ากฏ | หน | าจ |
|-----|--|----------|-----|----|----|
|     |  |          |     |    |    |

| 578  | การพั  | ลงทะเมียน          |                                 |                        |                                 |          |
|------|--------|--------------------|---------------------------------|------------------------|---------------------------------|----------|
| in a | nii    | ช์อ-นามหาย         | Base confirmitive               | tudemutine             | ลิฟ ไฟซ์สูงหลวมหายามสายเรื่องใน | 6.3      |
| 811  | usi na | dous + more dous + | Reiner                          | D <sub>2</sub>         |                                 |          |
|      | and it | รัตรุ้ไร่          | Sa umene                        | lan.                   | antimized.                      | _        |
| ×    | 1.8    | agroffer           | tota taxes TaleSenstUtera       | aprofilier@gmail.com   | 828333813                       |          |
| 1    | 2      | ac_soudproduction  | and Base of                     | accost@gmail.com       | 0016513904                      |          |
| 1    | . 3    | peerspong          | sna fierwań fierodi             | peerspong@gmat.com     | 8226985748                      |          |
| 1    | 4      | meriburi           | นาร เริ่มกาม คำให้              | mentun@pmait.com       | 8259634746                      |          |
| 1    | . 5    | tovolchol          | and shalls level lawys          | tevalcha gynail cen    | 8214563967                      |          |
| 1    |        | pectimanas         | มาแก่ง เพียนนี้ รูฟัพส์จะการเล่ | pertmanan@gmail.com    | 1946429468                      | righting |
| 1    | 7      | miuus-group        | unates because structured       | return-group@return to | 038516138                       |          |

Masseda 1 - 20 of 112

# wboon #

10 paragraph

Internal A

เจ้าหน้าที่สามารถดูข้อมูลของผู้ประกอบการ โดยคลิกไอคอน " 🖍 " เพื่อกำหนดสิทธิ์การใช้งานระบบ แก้ไข ข้อมูล ดังนี้

whoomval@gmail.com

interferi@genal.com

partition @genal con

123416310

1955241210

822413295

|        |                 | 🛞 nsuù<br>avniŭ                   | 110<br>1000010 • •                                                     | Balada Cala                     | 1                                            | C Anterna | hia abunana i Langa | age 1                                        |
|--------|-----------------|-----------------------------------|------------------------------------------------------------------------|---------------------------------|----------------------------------------------|-----------|---------------------|----------------------------------------------|
| 5701   | ารผู            | องกะเบียน                         |                                                                        | การหม่ห้                        |                                              |           |                     |                                              |
| -      | 6:<br>          | denname<br>None e mine den        | n                                                                      | ให้ผู้รับของ ขาวเลงของเรื่องได้ | sinamizată     tamaringată     taapăă        | a seconda | ni (+               |                                              |
|        | -               | Raibi<br>apunar<br>af_accheckatar | uto mas tantal<br>uto Aser y                                           | belginean measurem              | When reads     Varian reads     Normal Reads | dires.    | 244                 | Suffrage (film)<br>THINGS IN<br>THINGS IN    |
|        |                 | perturbati<br>perturbati          | ana diana anta<br>ana diana diana<br>ana diana fanati<br>anata diana a | 0                               |                                              |           | -                   | 10002551<br>10002553<br>10002553<br>10002559 |
| 11     | 1               | dan a                             | torus there have a                                                     | Balanaana<br>waxaa takteenatad  |                                              |           | roomattee)          | BRANCERSA<br>BRANCERSA                       |
| Percet | 11<br>(1.1 - 2) | Landona and an and an and an      | water offer off                                                        | นื้อผู้ให้<br>สราชปีอง          |                                              |           |                     | 87181C258                                    |

## </u> กรณีศึกษาที่ 12 การจัดการเจ้าหน้าที่

เจ้าหน้าที่สามารถจัดการข้อมูลเจ้าหน้าที่ เช่น การเพิ่มเจ้าหน้าที่ โดยเมนูการจัดการเจ้าหน้าที่กำหนด สิทธิ์ให้

### </u> กรณีศึกษาที่ 12 การตรวจสอบออกใบรับแจ้งการตัด

การออกหนังสือรับรองการแจ้งตัดหรือโค่นไม้ที่มาจากการลงทะเบียนต้นไม้ (ทั้งกรณีไม่ต้องตรวจสอบ และต้องตรวจสอบ)

### ≽ กรณีเป็นชนิดไม้ที่ต้องการตรวจสอบ

|     | -0-0-      | •••• |
|-----|------------|------|
| ตัด | เคลือนย้าย | ชาย  |

เมื่อผู้ประกอบการยื่นคำร้องการขอใช้ประโยชน์ระบบจะแสดงจำนวนรายการคำร้องที่ยังไม่ได้ ตรวจสอบ เมื่อคลิกที่ เมนู "ตัด" จะปรากฏหน้าจอรายการคำขอตัดไม้ ดังนี้

| 3   | กรมป่า<br>ลงทะเบีย | <mark>าไม้</mark><br>มนตันไม้ 🕈 ระบบ | 🛿 หน้าหลัก < กลั  | ŭ              |        |        |            | O un                    | admin 100 m.e.   |
|-----|--------------------|--------------------------------------|-------------------|----------------|--------|--------|------------|-------------------------|------------------|
| ราย | มการคำขอตั         | າັດໄມ້                               |                   |                |        |        |            |                         |                  |
| 35  | ที่สห่างห่ายอ      | เลยพืบค่าขอ                          |                   | ชนิตไม่        |        | 66754  | ulan       | • Quinn                 |                  |
| 8   | autur              | สมเร็ดวอล                            | และสารมรรณ        | รามการไม่      | WEWPP. | sRamer | วิษณีตัด   | ผู้สร้างสายม            | วันที่สร้างสาขอ  |
| 1   | เรื่อวงในห         | C201605240006 🛢 🖉                    | vv#. 4600/3/00026 | ง่อนกิจอาก     | -5     | 2.750  | 24/05/2559 | นางสาว มีนตรา อัคคิดช   | 24/05/2559 11 11 |
| 2   | ต้อบร่อย           | G291695240005 🗎 🕤                    | vi#.16003/00025   | พ่อมกระสันเทศา | 10     | 3:400  | 24/05/2559 | นางสาว มินอสา มัดตั้งหม | 24/05/2659 11:07 |
| 3   | SUBVISION (        | C201605240064                        |                   | ท่อนสิก        | 5      | 0.750  | 24/05/2659 | นางสาว มันครา มัคคัญช   | 24/05/2559 tt 06 |

รายการคำขอที่ยังไม่ได้ตรวจสอบจะแสดงสถานะ สีส้ม " รอตรวจสอบา " จากนั้นเจ้าหน้าที่ กดที่ เลขที่คำขอ " <u>C201605240004</u> " จะปรากฏหน้าจอรายการคำขอ ดังนี้

| CALIFORNIA CONTRACTO                                       | and a          |               |                    |               |               |                      |             |            | affinante:               |  |
|------------------------------------------------------------|----------------|---------------|--------------------|---------------|---------------|----------------------|-------------|------------|--------------------------|--|
|                                                            |                |               |                    |               |               |                      | (ad its     | futerandly | 🖌 ต่ออกสารปรับปร้อยแต่ว  |  |
| ing no plant test                                          |                |               |                    |               |               |                      |             |            | +                        |  |
|                                                            | vijil          |               | franatize *        |               | al-Come       |                      | 2002        |            | and a summaries          |  |
| duer:                                                      | 3              |               | 61/18              | + 100         | antitu        | tille dead third inc |             |            | 100350539000             |  |
| wasa "                                                     | 1945           |               | พัฒนต์แนวง "       |               |               |                      |             |            | C it va C Talainta       |  |
| Solier                                                     |                |               | fafle *            |               |               |                      |             |            | Audio vanne              |  |
| เลมประจำสังประวาณ " อามะ<br>1160500386891 จิเมื่อ จะสาราชก |                |               | าทัสโปรษณ์มี       |               |               |                      |             |            |                          |  |
|                                                            |                |               | 12130              |               |               |                      |             |            | 10170104                 |  |
| Pres                                                       | 4artin."       |               | โลรศิพร์           |               |               |                      |             |            |                          |  |
| 09/1207 หลุ่ปายพิฟาสิต                                     | dimmin .       |               | 3631931553         |               |               |                      |             |            |                          |  |
| อกสารของผู้มีบราชอ                                         |                |               |                    | _             |               |                      |             |            | B Dette                  |  |
| 1000m                                                      |                |               | 3464               |               |               |                      |             |            |                          |  |
| departer in a statements                                   | listo.         | in the second | nunf               |               |               |                      |             |            | +                        |  |
| Weiter                                                     | The second     | Turlu 4       | ola 34105/2559     | ถึงสารมาไปที่ | midital       |                      |             | •          | announced the statements |  |
| ประเท                                                      | สไทย           |               | ID =u'ul           | unnel         | (Marnes(exce) | Lunjern-             | ectration.0 | (00000)    | +                        |  |
| 61                                                         | according to a | 1 52          | 91005231/9604675-1 | turale.       | 8.15          | <b>3</b> .5          |             | 1.0        | and Managerry 78         |  |
| ultumenu                                                   | un Lada        | 2 82          | 0168523178664475-2 | vaule         | 1.15          |                      |             | - (4)      |                          |  |
| A Stateman and State                                       |                | 3 82          | 0168523179684475-3 | vande.        | 1.6           |                      | 1           | 4          | And shall be able to     |  |
| Contract on the                                            | Servic         |               |                    |               |               |                      |             |            |                          |  |
| Land and                                                   | HINE +         | 4 52          | 9100523179604475-4 | varude.       | 1.0           | 3                    |             |            | · ·                      |  |

ในหน้ารายการคำขอ ประกอบไปด้วย 3 ส่วน ดังนี้ ≻ ส่วนข้อมูลผู้ยื่นคำขอ

| nerveitjoursen           |                                        |                |              |   |                    |                     |
|--------------------------|----------------------------------------|----------------|--------------|---|--------------------|---------------------|
| đa -                     | อ * หมู่ที<br>มินตรา 3<br>ามสภุล * ชอย |                | อำเภอ/เขต *  |   | ประเภท             | ไฟล์                |
| มันตรา                   |                                        |                | ម័ណ្ឌហ៊ុទី   | * | Saundau            | title dead hard inc |
| นามสกุล *                |                                        |                | ສ່ານລ/ແນວະ * |   | is a second second | the_seed_nonjpg     |
| อัลดีเดบ                 |                                        |                | บึงชีโก      |   |                    |                     |
| เลขประจำพัวประชายน "     | บประจำพัวประมายน ' ตนน                 |                | รทัศโปรษณีย์ |   |                    |                     |
| 1100500989891            | รังสีด-นตรา                            | ายก            | 12130        |   |                    |                     |
| เลบที                    | จังหวัด *                              |                | รษรศัพท      |   |                    |                     |
| 69/1287 หมู่บ่านพำขังสัต | inaque                                 | •              | 0631931563   |   |                    |                     |
| เลกสารของผู้ขึ้นค่าขอ    |                                        |                |              |   |                    |                     |
| ประเภท                   |                                        |                | ไฟล์         |   |                    |                     |
| บัตรประจำตัวประชาชน      |                                        | สาแนรมีครประกา | ifu pa       |   |                    |                     |

### ≻ ส่วนข้อมูลไม้

| autocra frau                                    | วันที่แข้งตัด | 24/05/2559     | ยื่นต่าขอไปที่ | กรมบำโม่      |         |            | *       |
|-------------------------------------------------|---------------|----------------|----------------|---------------|---------|------------|---------|
| ประเทศไทย                                       |               | 10 ต่ายไม่     | นักดันไม่      | ปรีมาตร(อบ.บ) | unstam? | กว้าง(หม.) | qainn.) |
| antradui eine                                   | 1 \$20160     | 523170604475-1 | ขอนสัก         | 0.15          | 3       | 0          | 0       |
| กรุงเทพมหานคร                                   | 2 S20160      | 523170604475-2 | พ่อนสัก        | 0.15          | 3       | 0          | Û       |
| (ment) Merriner merraites                       | 3 S20160      | 623170604475-3 | ฟลนส์ก         | 0.15          | 3       | 0          | 0       |
| and and a second                                | 4 S20160      | 523170604475-4 | ห่อนสึก        | 0.15          | 3       | 0          | 0       |
| Google sagature \$2016 Boogs safrarus annibirta | 5 \$20160     | 523170604475-5 | พ่อนสัก        | 0.15          | 3       | 0          | 0       |

### ≻ ส่วนขั้นตอนการตรวจสอบคำขอ

1. ขั้นตอนการสร้างเอกสาร

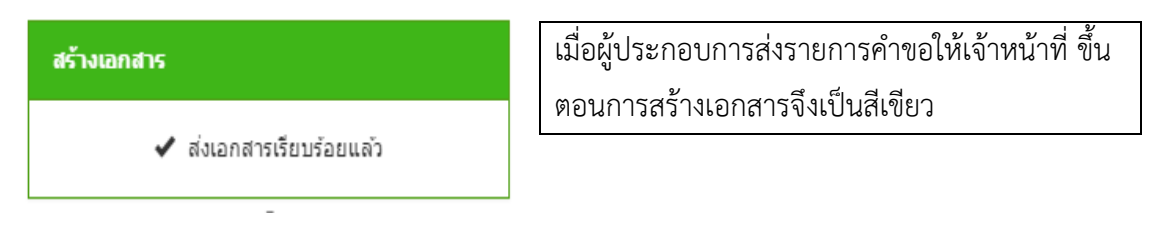

# 2. ขั้นตอนการตรวจสอบเอกสาร

| ตรวจสอบเอกสาร                                                | การตรวจสอบเอกสาร                                                                                                    |
|--------------------------------------------------------------|----------------------------------------------------------------------------------------------------|
| ผลการตรวจสอบ<br>ผ่านไม่ผ่าน<br>วันที่ตรวจสอบ<br><br>หมายเหตุ | <ol> <li>1.เลือกผลการตรวจสอบเอกสาร</li> <li>2.ระบุข้อมูลวันที่ตรวจสอบ</li> <li>3.ระบุหมายเหตุ</li> <li>4.กดปุ่ม " ั <u>ั บันทึก</u> "</li> </ol> |
| 📕 บันทึก                                                     |                                                                                                    |

## 3. ขึ้นตอนการมอบหมายเจ้าหน้าที่ออกตรวจ

| มอบหมายเจ้าหน้าที่ออกตรวจ                                                                              | มอบหมายเจ้าหน้าที่ออกตรวจ                                                                                                    |
|----------------------------------------------------------------------------------------------------|----------------------------------------------------------------------------------------------------|
| มอบหมาย<br>นาย A ▼ + เพิ่ม<br>เจ้าหน้าที่<br>วันที่มอบหมาย<br>เลือกไฟล์ ไม่ได้เลือกไฟล่ใด<br>เลือกไฟล์ | <ul> <li>1.เลือกรายชื่อเจ้าหน้าที่ จากนั้นกดปุ่ม " <sup>+ เพิ่ม</sup> "</li> <li>2.ระบุวันที่มอบหมาย</li> <li>3.แนบไฟล์เอกสาร</li> <li>4.กดปุ่ม " <sup>1</sup> บันทึก "</li> </ul> |

#### 4. ผลการออกตรวจ

| ผลการออกตรวจ                | ผลการออกตรวจ          |
|-----------------------------|-----------------------|
| ผลการออกตรวจ                | 1.เลือกผลการออกตรวจ   |
| 🦳 ผ่าน 💭 "ไม่ผ่าน           | 2.ระบุผู้ออกตรวจ      |
| ผู้ตรวจ<br>นาย A ▼          | 3.ระบุวันที่ออกตรวจ   |
| วันที่ออกตรวจ               | 4.ระบุหมายเหตุ        |
| หมายเหตุ                    | 5.แนบไฟล์เอกสาร       |
|                             | 6.กดปุ่ม " 🚨 บันทึก " |
| เลือกไฟล์ ไม่ได้เลือกไฟล่ใด |                       |
| 💻 บันทึก                    |                       |

### 5. รับทราบผลการออกตรวจ

| รับทราบผลการออกตรวจ                                                  | รับทราบผลการออกตรวจ                                                                                                    |
|----------------------------------------------------------------------|----------------------------------------------------------------------------------------------------|
| <ul> <li>รับทราบฯ</li> <li>วันที่รับทราบฯ</li> <li>มันทึก</li> </ul> | <ol> <li>1.เลือกรับทราบผลการออกตรวจ</li> <li>2.ระบุวันที่รับทราบผลการออกตรวจ</li> <li>3.กดปุ่ม " 3.กดปุ่ม "</li> </ol> |

### 6.อนุมัติคำขอใช้ประโยชน์

| ผอ.อนบัติ                                      | อนุมัติคำขอใช้ประโยชน์                                                                                                    |
|------------------------------------------------|----------------------------------------------------------------------------------------------------|
| ผลการอนุมัติ<br>ผ่าน ไม่ผ่าน<br>ผู้อนุมัติ<br> | <ol> <li>1.เลือกผลการออกตรวจ</li> <li>2.ระบุผู้อนุมัติ</li> <li>3.ระบุวันที่อนุมัติ</li> <li>4.ระบุหมายเหตุ</li> <li>5.แนบไฟล์เอกสาร</li> <li>6.กดปุ่ม " </li> </ol> |

### 7. ออกเลขที่สารบรรณ

| ออกเลขที่สารบรรณ            | ออกเลขที่สารบรรณ                                                              |
|-----------------------------|-------------------------------------------------------------------------------|
| เลขที่สารบรรณ<br>วันที่ออกฯ | <ol> <li>1.ระบุเลขที่สารบรรณ</li> <li>2.ระบุวันที่ออกเลขที่สารบรรณ</li> </ol> |
| 🚍 บันทึก                    | 3.กดปุ่ม "                                                                    |

### ≻ กรณีเป็นชนิดไม้ที่ไม่ต้องการตรวจสอบ

|                                                                                                    |                             |             |                    |               |                     |                   | 26.60     | barlanarolla - | 🖌 สดอาสาสสิณประบงสา                                                                                            |
|----------------------------------------------------------------------------------------------------|-----------------------------|-------------|--------------------|---------------|---------------------|-------------------|-----------|----------------|----------------------------------------------------------------------------------------------------|
| anophorne (                                                                                                    |                             |             |                    |               |                     |                   |           | T.             | +                                                                                                    |
| n +                                                                                                    | waid                        |             | disperime *        |               | Tabercase.          |                   | 247       | 1000           |                                                                                                    |
| diero:                                                                                                    | 3                           |             | fight.             |               | - Merturen          |                   | 1104      |                | 1                                                                                                    |
| ama *                                                                                                    | Tian                        |             | el tradulanza *    | en en         | e weitendune        | A sea module      | um,an     |                | · enterineritettette                                                                                           |
| Sedime.                                                                                                    |                             |             | defile.            | 14            | 102937              | UR HHILI          | untan -   | ×              | 4                                                                                                    |
| * arrenta leizada                                                                                                    | 110                         |             | blocutivity        |               |                     |                   |           |                | The second second second second second second second second second second second second second second second s |
| 1000000000001                                                                                                    | tale-services               |             | 12130              |               |                     |                   |           |                | Manager Mits And Theodown 24                                                                                   |
| a.                                                                                                    | KeerSe *                    |             | Securitual         |               |                     |                   |           |                | 🖌 บองกนายเจ้าหน่าที่แล้ว                                                                                       |
| M1207 washwikidadin                                                                                                    | ingen                       | 14          | 9631031653         |               |                     |                   |           |                | Terfusione 01/08/2559 15 45                                                                                    |
| สารระณ์ขึ้นสารด                                                                                                    |                             |             |                    | - 11          |                     |                   |           |                |                                                                                                    |
| through                                                                                                    |                             |             | 2000               |               |                     |                   |           |                | +                                                                                                    |
| engilis și ngingelis unit                                                                                                    | (dain)                      | (inclusion) | nuđ                |               |                     |                   |           |                | Mermanners                                                                                                    |
| d suite                                                                                                    | 1.1.1                       | Turfics     | infin 01/06:2555   | สืบสารเสไม่ย์ | and American        | escintui el 1 (co | ine trail |                | ✓ sinantangoarra                                                                                               |
|                                                                                                    | Strande .                   | •           | 10 matul           | -Seelichi     | URLar Yors(an), in) | Tradem?           | stratus)  | delaw)         | 4                                                                                                    |
| a allowing unborned                                                                                                    | name of the state           | 1 52        | 0160534175121862-1 | erananano -   | 0.44                | 0                 | -0        | # C            | Guryseenweeners:                                                                                               |
|                                                                                                    | 22/11                       | 2 92        | 0160524175121862-2 | 1000010010    | 9.44                | 0                 | a         |                | 🖌 fuersiouis                                                                                                   |
| S ment                                                                                                    | denter +                    |             |                    |               |                     |                   |           |                | +                                                                                                    |
| Yell                                                                                                    | Citras -                    |             |                    |               |                     |                   |           |                | -HEAVER -                                                                                                    |
|                                                                                                    | at a statement a set of the |             |                    |               |                     |                   |           |                | J                                                                                                    |
| Of the sector of the sector of |                             |             |                    |               |                     |                   |           |                | •                                                                                                    |
| 9 manual with long                                                                                                    |                             |             |                    |               |                     |                   |           |                | +                                                                                                    |
| 9 <sup>14</sup> algorit 2274 Gay                                                                                                    |                             |             |                    |               |                     |                   |           |                |                                                                                                    |

≻ ขั้นตอนการตรวจสอบคำขอ

เจ้าหน้าที่จะเหลือขั้นตอนการตรวจสอบสอบคำขอ ในขั้นตอน "การออกเลขที่สารบรรณ" ดังนี้ ออกเลขที่สารบรรณ

| ออกเลขที่สารบรรณ            | ออกเลขที่สารบรรณ                                                                                                  |
|-----------------------------|----------------------------------------------------------------------------------------------------|
| เลขที่สารบรรณ<br>วันที่ออกฯ | <ol> <li>1.ระบุเลขที่สารบรรณ</li> <li>2.ระบุวันที่ออกเลขที่สารบรรณ</li> <li>3.กดปุ่ม " <u>มันทึก</u> "</li> </ol> |
| 🚔 บันทึก                    |                                                                                                    |

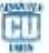

### ∔ กรณีศึกษาที่ 13 การตรวจสอบออกใบรับแจ้งการเคลื่อนย้าย

การออกหนังสือรับรองการเคลื่อนย้ายไม้ที่มาจากการลงทะเบียนต้นไม้ (ทั้งกรณีไม่ต้องตรวจสอบ และต้องตรวจสอบ)

### ≽ กรณีเป็นชนิดไม้ที่ต้องการตรวจสอบ

| 1   |             |     |
|-----|-------------|-----|
| ຕັດ | เคลื่อนย้าย | ขาย |
| 0   | 1           | 0   |

เมื่อผู้ประกอบการยื่นคำร้องการขอใช้ประโยชน์ระบบจะแสดงจำนวนรายการคำร้องที่ยังไม่ได้ ตรวจสอบ เมื่อคลิกที่ เมนู "เคลื่อนย้าย" จะปรากฏหน้าจอรายการคำขอเคลื่อนย้ายไม้ ดังนี้

|                  | <mark>ม่าไม้</mark><br>มียนต้นไม้ * | บม 🚦 หม้า | หลัก 🔇    | กลับ          |                       |        |           | Ω ute a          | ระบุรี เจ้าพนักงานป่าไม้อ | າວູລີ ກາຍາ •     |
|------------------|-------------------------------------|-----------|-----------|---------------|-----------------------|--------|-----------|------------------|---------------------------|------------------|
| รายการคำขะ       | วเคลื่อนย้าย                        |           |           |               |                       |        |           |                  |                           |                  |
| วันที่สร้างค่าขอ | เลขที่ใน                            | éma       |           | าซิตไป        |                       | вония  | — ullan - | 2 A)             | Q, siuwi                  |                  |
| # annu           | แม่มีดานม                           | mananesa  | ราแกระไม่ | แหล้อมมีกรถ   | Tubita                | NUMBER | atume     | รับพื้นหลือแม้วย | ญัตร้างสายม               | วันพืดร้างความส  |
| 1 SHISTORIUS     | M201606010010                       |           | vasiln    | นักษ          | บริษัท แสบประโท จำกัด | 2      | 0.300     | 01/06/2559       | นางสาว มีนตรา อัดดีเดช    | 01/06/2555 16:20 |
| 2 dowian         | M201686010008                       |           | ทองศัก    | ปากมายโชคมอดด | บให้ท แสงประโท จำกัด  | 20     | 31.400    | 01/06/2559       | นาย โขคมอดด สัมพร์        | 01/06/2559 13:32 |

รายการคำขอที่ยังไม่ได้ตรวจสอบจะแสดงสถานะ สีส้ม "<sup>รอดรวจสอบา</sup>" จากนั้นเจ้าหน้าที่ กดที่ เลขที่คำขอ "<u>M201606010010</u>" จะปรากฏหน้าจอรายการคำขอ ดังนี้

| studentin 00062559                                                                                                    | ตั้งสารเหมินติ สา | ข้อจังงาทหรือแหรรมักไม่ ซึ่ 5 ( | mud) •    | ⇒4 Əşəhələsində                     | ✓ manaretreteraterateraterateraterateraterate                                                                                                    |
|----------------------------------------------------------------------------------------------------|-------------------|---------------------------------|-----------|-------------------------------------|----------------------------------------------------------------------------------------------------|
| ingingRoot case.                                                                                                    |                   |                                 |           |                                     | A CONTRACTOR OF A CONTRACTOR OF A CONTRACTOR OF A CONTRACTOR OF A CONTRACTOR OF A CONTRACTOR OF A CONTRACTOR OF                                                                                                    |
|                                                                                                    | with              | discologie *                    |           | iferana and                         |                                                                                                    |
| Darr's                                                                                                    | 3                 | eyst.                           | * vistana | teintenteformen stelletingennet, på | NOTITIWE SALE                                                                                                    |
| ulta '                                                                                                    | 164               | Annalisers -                    |           |                                     | are there                                                                                                    |
| electric della della della della della della della della della della della della della della della della della d                                                                                                    | dive.             | าร์สไประดิส                     |           |                                     | TUNITIVITE                                                                                                    |
| 100500988691                                                                                                    | Tale-sociates     | 12130                           |           |                                     | Maratane                                                                                                    |
| uñ,                                                                                                    | dan far "         | โลยสัพพ์                        |           |                                     |                                                                                                    |
| anchriteritiger 1051/6                                                                                                    | drawn)            | • 0631931553                    |           |                                     | 6""P.9"                                                                                                    |
| สารจะสาราชาวิทยาสาราชา<br>เป็นราคม                                                                                                    | _                 | 244                             |           |                                     | HE DUIN                                                                                                    |
| colord of allocations                                                                                                    | diaster.          | there are not                   | -         |                                     | +                                                                                                    |
| 2017 - 2020 - 2020 - 2020 - 2020 - 2020 - 2020 - 2020 - 2020 - 2020 - 2020 - 2020 - 2020 - 2020 - 2020 - 2020 -<br>                                                                                                    | i hand date       |                                 |           |                                     | สมารถสารที่สาวอิสาร                                                                                                    |
|                                                                                                    |                   |                                 |           |                                     | +                                                                                                    |
|                                                                                                    |                   | ID wartal                       |           | ซึ่งแต่หนึ่ง                        | und remained on                                                                                                    |
| 1 520162523170684                                                                                                    | 476-4             |                                 |           | Maryaka                             | +                                                                                                    |
| 2 320,990,071,0444                                                                                                    | 4/9/0             |                                 |           | 0.0144                              | Taxan management of a second sec.                                                                                                    |
| genneskent himmet                                                                                                    |                   |                                 |           |                                     | 4                                                                                                    |
|                                                                                                    |                   |                                 |           |                                     | Concession of the other states of the                                                                                                    |
| iunu '                                                                                                    |                   | fule.                           |           | ensige "<br>TX STIGAT               |                                                                                                    |
| ส์                                                                                                    |                   | enzaime *                       |           | nastin *                            | The second second second second second second second second second second second second second second second se                                                                                                    |
|                                                                                                    |                   | wears                           | *         | 100 578375                          | and a second second sec |
| đ                                                                                                    |                   | จำนดในขอ *                      |           |                                     | +                                                                                                    |
|                                                                                                    |                   | Transmis                        | *         |                                     | and the second second s |
|                                                                                                    |                   | warmen                          |           |                                     | +                                                                                                    |
|                                                                                                    |                   | โลรสัมพ                         |           |                                     | distant to be set of the                                                                                                    |
|                                                                                                    |                   |                                 |           |                                     | +                                                                                                    |
|                                                                                                    |                   |                                 |           |                                     | an Darry III and Southways                                                                                                    |
| in the second statement                                                                                                    | 0                 |                                 |           |                                     | +                                                                                                    |
| 0e                                                                                                    | Querum Tax 5      | iumber                          | Inter     |                                     | N. In sull                                                                                                    |
| 17te                                                                                                    | #136536002        | 242                             |           |                                     | +                                                                                                    |
| Inda<br>Tanan                                                                                                    | Branch            |                                 | Boo       | khia                                | an annual a thinna                                                                                                    |
|                                                                                                    | 100000            |                                 |           |                                     | 10                                                                                                    |
|                                                                                                    | a sea a           | 1.177                           |           |                                     |                                                                                                    |
| tën arrinta iva                                                                                                    |                   | Trankin                         |           | 415278                              |                                                                                                    |
| ก้                                                                                                    |                   | enterine "                      |           | natije *                            |                                                                                                    |
| epd 15/3                                                                                                    |                   | anamquarfs                      | *         | 1081 348282                         |                                                                                                    |
| đ                                                                                                    |                   | enterno ,                       |           | and state itilement X               |                                                                                                    |
|                                                                                                    |                   | anital and a second and         |           | Cannell Canton                      |                                                                                                    |
|                                                                                                    |                   | 12140                           |           | and a start                         |                                                                                                    |
| *                                                                                                    |                   | โอรงสีของไ                      |           |                                     |                                                                                                    |
|                                                                                                    |                   |                                 |           | 50 0                                |                                                                                                    |
| Married Workshop                                                                                                    |                   |                                 |           | AND A CONTRACTORY OF A CONTRACTORY  |                                                                                                    |
| And the second second se |                   |                                 |           |                                     |                                                                                                    |

ห่อนสัก

# ในหน้ารายการคำขอ ประกอบไปด้วย 3 ส่วน ดังนี้

≻ ส่วนข้อมูลผู้ยื่นคำขอ

| ัตนุณภูมินความอ           |            |                |              |                                 |                          |
|---------------------------|------------|----------------|--------------|---------------------------------|--------------------------|
| a •                       | หมู่ที     |                | ล่าเกล/เชต * | ประเภท                          | Telaí                    |
| มีบครา                    | 3          |                | ធំល្អអុទី    | พนังสือขอไข่ประโยชน์เพื่อการต้อ | พนังสือรับของการต่อไ กตร |
| ាមតក្នុង "                | 920        |                | ด้านด/แบรง * |                                 |                          |
| อัคคิเลข                  |            |                | นิลธ์โต      |                                 |                          |
| ดขประจำด้วปขาขายน *       | enzu       |                | รพัสไปรษณีย์ |                                 |                          |
| 1100500989891             | Tolin-unsu | ายก            | 12130        |                                 |                          |
| ดนที                      | จังหวัด "  |                | โทรศัพท์     |                                 |                          |
| 69/1287 หมุ่ม่านพิษริงสิต | มีพุณษานี  |                | 0631931553   |                                 |                          |
| อกสารของผู้นึ่นค่าขอ      |            |                |              |                                 |                          |
| ປຣະບາກ                    |            |                | ไฟล์         |                                 |                          |
| บัตรประจำตัวประชาชน       |            | สำเนานัดการขยา | n's pdf      |                                 |                          |

# ≻ ส่วนข้อมูลการเคลื่อนที่ (ต้นทาง)

520160523170604475-5

2

| จังหวัด *     |                                                                                                    | ละติจุด "                                                                                                    |                                                                                                    |
|---------------|----------------------------------------------------------------------------------------------------|----------------------------------------------------------------------------------------------------|----------------------------------------------------------------------------------------------------|
| กรุงเทพมหานคร |                                                                                                    | 13.813595                                                                                                    |                                                                                                    |
| ລຳເຄລ/ເນສ "   |                                                                                                    | ຄລວຈົງຄ "                                                                                                    |                                                                                                    |
| ลดุจักร       |                                                                                                    | 100.579375                                                                                                    |                                                                                                    |
| ด้านส/แนวง *  |                                                                                                    |                                                                                                    |                                                                                                    |
| จันทรงกษณ     |                                                                                                    |                                                                                                    |                                                                                                    |
| รพัสใปรษณีย์  |                                                                                                    |                                                                                                    |                                                                                                    |
| โทรศัพท์      |                                                                                                    |                                                                                                    |                                                                                                    |
|               |                                                                                                    |                                                                                                    |                                                                                                    |
|               | จึงหวัด *<br>กรุงเทพมหานคร<br>มำเภอ/เขต *<br>จดุจักร<br>ด้าบส/แขวง *<br>จันกระกษณ<br>รางัสไปรษณีย์<br>โทรศัพท์ | ริงหรือ *<br>กรุงเทพมหานคร *<br>มำเภอ/เบต *<br>จดุจักร *<br>ด้าบล/แบวง *<br>จันกระกษณ *<br>ราโสโปรษณีย์<br>โทรศัพท์ | <ul> <li>จังหรือ *</li> <li>กรุณหพมหานคร</li> <li>มันกอ/นอร</li> <li>มันกอ/นอร</li> <li>มันกอ/นอร</li> <li>มันกอ/นอร</li> <li>มันกอ/นอร</li> <li>มันกอ/นอร</li> <li>มันกอ/นอร</li> <li>มันกอ/นอร</li> <li>มันกอง/นอร</li> <li>มันกอง/นอร</li> <li< td=""></li<></ul> |

# ≻ ส่วนข้อมูลการเคลื่อนที่ (ปลายทาง)

| ไปยัง Q ต่างกา ⊺<br>บ้าน 0135535 |        | ax Number Issue |     | ueNo                                                                                                    |
|----------------------------------|--------|-----------------|-----|----------------------------------------------------------------------------------------------------|
|                                  |        | 002282          |     |                                                                                                    |
| 🔿 Indo                           | Branch |                 | Boo | akNo                                                                                                    |
| <ul> <li>Tsaaina</li> </ul>      | 000000 |                 |     |                                                                                                    |
| ข้อปลายพาง *                     | u.ding | \$1115a *       |     | ละสำค "                                                                                                    |
| ນວິງອີາກ ແສວປານໃຫ ຈຳກັດ          |        | ปารมานี         | *   | 14.05278                                                                                                    |
| เลชที่                           |        | ລຳແກລ/ແຫຼອ "    |     | អងរធីមូន "                                                                                                    |
| เลขที่ 15/3                      |        | ลาดพลุมแก่ว     |     | 100.348282                                                                                                    |
| หมู่ที่                          |        | คำแด/แขวง *     |     | State of the second state of the second state |
| 3                                |        | พม่ารม          |     | แมะที่ ตามภิณ (สปลายหาง ×                                                                                                    |
| ชอย                              |        | รหัสใปรษณีย่    |     | An innit and a start                                                                                                    |
|                                  |        | 12140           |     | autra Constant                                                                                                    |
| 0111                             |        | โทรศัพท์        |     | กรุงเทพมหานคร                                                                                                    |
|                                  |        | *               |     | +                                                                                                    |

# ≻ ส่วนข้อมูลการเคลื่อนที่ (ปลายทาง)

| หมายเลขทะเบียน * ในความควบคุมของ (ชื่อ-นามสกุล) * โดยพาหนะ *<br>มพ 3021 พี่ทัก นักคำ รถบรรทุก | ข้อมูลพาหนะ      |                                  |            |
|-----------------------------------------------------------------------------------------------|------------------|----------------------------------|------------|
| มพ.3021 พิงโก นักด้า รถบรรทุก                                                                 | หมายเลขทะเบียน * | ໃນความควบคุมของ (ชื่อ-นามสกุล) * | โดยพาหนะ * |
|                                                                                               | มพ 3021          | พิงัก นักคำ                      | ຣຄນຮຣທຸກ   |

### ≻ ส่วนขั้นตอนการตรวจสอบคำขอ

1. ขั้นตอนการสร้างเอกสาร

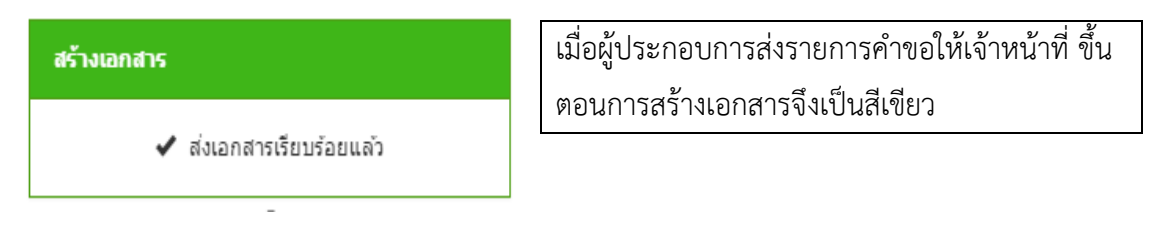

# 2. ขั้นตอนการตรวจสอบเอกสาร

| ตรวจสอบเอกสาร                                                 | การตรวจสอบเอกสาร                                                                                                    |
|---------------------------------------------------------------|----------------------------------------------------------------------------------------------------|
| ผลการตรวจสอบ<br>ผ่าน ไม่ผ่าน<br>วันที่ตรวจสอบ<br><br>หมายเหตุ | <ol> <li>1.เลือกผลการตรวจสอบเอกสาร</li> <li>2.ระบุข้อมูลวันที่ตรวจสอบ</li> <li>3.ระบุหมายเหตุ</li> <li>4.กดปุ่ม " ้านทีก "</li> </ol> |
| 📕 บันทึก                                                      |                                                                                                    |

## 3. ขึ้นตอนการมอบหมายเจ้าหน้าที่ออกตรวจ

| มอบหมายเจ้าหน้าที่ออกตรวจ | มอบหมายเจ้าหน้าที่ออกตรวจ                                                                                                    |
|---------------------------|----------------------------------------------------------------------------------------------------|
| มอบหมาย<br>นาย A          | <ul> <li>1.เลือกรายชื่อเจ้าหน้าที่ จากนั้นกดปุ่ม " <sup>+ เพิ่ม</sup> "</li> <li>2.ระบุวันที่มอบหมาย</li> <li>3.แนบไฟล์เอกสาร</li> <li>4.กดปุ่ม " <sup></sup>บันทึก "</li> </ul> |
| 💻 บันทึก                  |                                                                                                    |

#### 4. ผลการออกตรวจ

| ผลการออกตรวจ                                                                         | ผลการออกตรวจ                                                                                                    |
|--------------------------------------------------------------------------------------|----------------------------------------------------------------------------------------------------|
| ผลการออกตรวจ<br>ผลการออกตรวจ<br>ผ่าน ่ไม่ผ่าน<br>ผู้ตรวจ<br>นาย A ▼<br>วันที่ออกตรวจ | ผลการออกตรวจ<br>1.เลือกผลการออกตรวจ<br>2.ระบุผู้ออกตรวจ<br>3.ระบุวันที่ออกตรวจ<br>4.ระบุหมายเหตุ<br>5.แนบไฟล์เอกสาร |
| เลือกไฟล์ ไม่ได้เลือกไฟล์ได<br>บันทึก                                                | 6.กดปุ่ม "                                                                                                    |

### 5. รับทราบผลการออกตรวจ

| รับทรามผลการออกตรวจ                                  | รับทราบผลการออกตรวจ                                                                                                |
|------------------------------------------------------|----------------------------------------------------------------------------------------------------|
| <ul> <li>รับทราบฯ</li> <li>วันที่รับทราบฯ</li> </ul> | <ol> <li>1.เลือกรับทราบผลการออกตรวจ</li> <li>2.ระบุวันที่รับทราบผลการออกตรวจ</li> <li>3.กดปุ่ม "ับบทึก"</li> </ol> |
| 💻 บันทึก                                             |                                                                                                    |

### 6.อนุมัติคำขอใช้ประโยชน์

| รับทราบคำขอเคลื่อนย้าย      | รับทราบคำขอเคลื่อนย้าย                                        |  |
|-----------------------------|---------------------------------------------------------------|--|
| ัรับทราบฯ<br>วันที่รับทราบฯ | ๑.เลือกรับทราบคำขอเคลื่อนย้าย<br>๒.กดปุ่ม " <b>อ</b> บันทึก " |  |
| 💻 บันทึก                    |                                                               |  |

### 7. สำนักรับรองตรวจสอบเอกสาร

| สร.ตรวจสอบเอกสาร              | สำนักรับรองตรวจสอบเอกสาร                               |
|-------------------------------|--------------------------------------------------------|
| ผลการตรวจสอบ<br>ผ่าน ไม่ผ่าน  | 1.เลือกผลการตรวจสอบเอกสาร<br>2.ระบุข้อมูลวันที่ตรวจสอบ |
| วันที่ตรวจสอบ<br><br>หมายเหตุ | 3.ระบุหมายเหตุ<br>4.กดปุ่ม " 🔔 บันทึก "                |
| //                            |                                                        |

### 8. สำนักรับรองมอบหมายเจ้าหน้าที่ตรวจ

| สร.มอบหมายเจ้าหน้าที่ออกดรวจ |         |
|------------------------------|---------|
| มอบหมาย<br>นาย A 🔻           | + เพิ่ม |
| เจ้าหน้าที่                  |         |
| นาย A                        | ×       |
| วันที่มอบหมาย                |         |
| เลือกไฟล์ ไม่ได้เลือกไฟล์ใด  |         |
| 💻 บันทึก                     |         |

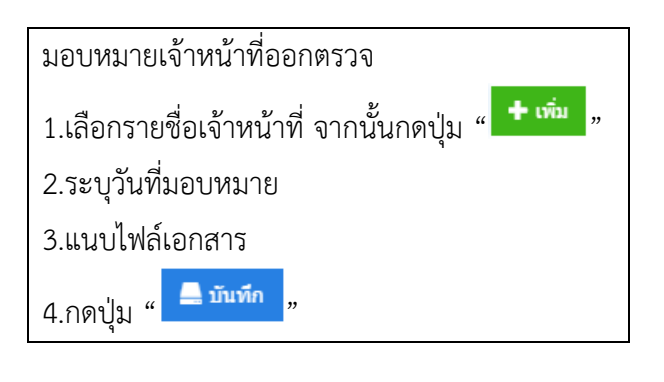

### 9. สำนักรับรองบันทึกผลการออกตรวจ

| สร.ผลการออกตรวจ                                                                                                    | ผลการออกตรวจ                                                                                                    |
|----------------------------------------------------------------------------------------------------|----------------------------------------------------------------------------------------------------|
| ผลการออกตรวจ<br>ผ่าน ไม่ผ่าน<br>ผู้ตรวจ<br>บาย A<br>วันที่ออกตรวจ<br><br>หมายเหตุ<br><br>เลือกไฟล์ ไม่ได้เลือกไฟล่ได<br> | <ol> <li>1.เลือกผลการออกตรวจ</li> <li>2.ระบุผู้ออกตรวจ</li> <li>3.ระบุวันที่ออกตรวจ</li> <li>4.ระบุหมายเหตุ</li> <li>5.แนบไฟล์เอกสาร</li> <li>6.กดปุ่ม "</li></ol> |

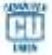

### 10. สำนักรับรองรับทราบผลการออกตรวจ

| สร.รับทราบผลการออกตรวจ                               | รับทราบผลการออกตรวจ                                                                                                    |
|------------------------------------------------------|----------------------------------------------------------------------------------------------------|
| <ul> <li>รับทราบฯ</li> <li>วันที่รับทราบฯ</li> </ul> | <ol> <li>1.เลือกรับทราบผลการออกตรวจ</li> <li>2.ระบุวันที่รับทราบผลการออกตรวจ</li> <li>3.กดปุ่ม " <u>มันทึก</u> "</li> </ol> |
| 💻 บันทึก                                             |                                                                                                    |

### 11. สำนักรับรองอนุมัติ

| สร. ผอ.อนมัติ                                                                                                    | อนุมัติคำขอใช้ประโยชน์                                                                                                    |
|----------------------------------------------------------------------------------------------------|----------------------------------------------------------------------------------------------------|
| ผลการอนุมัติ <ul> <li>ดัน่าน (ันม่ผ่าน)</li> <li>ผู้อนุมัติ</li> <li>นาย A</li> <li>วันที่อนุมัติ</li> <li>01/06/2559</li> <li>หมายเหตุ</li> </ul> เลือกไฟส์ ไม่ได้เลือกไฟล์ใด ไม้นทึก | <ul> <li>้า</li> <li>1.เลือกผลการออกตรวจ</li> <li>2.ระบุผู้อนุมัติ</li> <li>3.ระบุวันที่อนุมัติ</li> <li>4.ระบุหมายเหตุ</li> <li>5.แนบไฟล์เอกสาร</li> <li>6.กดปุ่ม ""</li> </ul> |

### 7. สำนักรับรองออกเลขที่สารบรรณ

| สร.ออกเลขที่สารบรรณ |
|---------------------|
| เลขที่สารบรรณ       |
| วันที่ออกฯ          |
| 💻 บันทึก            |

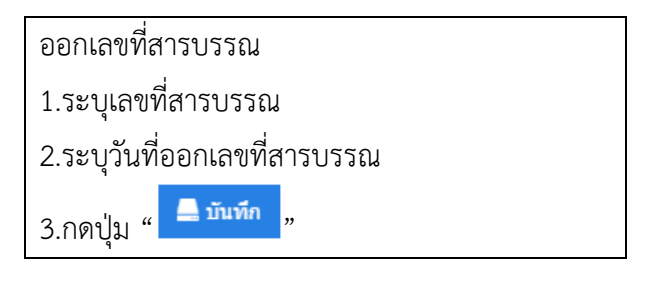

| and such as an and such as | duaran bid          | and the                    | and an an and a state of the state of the                                                                      |            | Million design                                                                                                    | disease .                                                                                                    |
|----------------------------|---------------------|----------------------------|----------------------------------------------------------------------------------------------------|------------|----------------------------------------------------------------------------------------------------|----------------------------------------------------------------------------------------------------|
| interference of the second | a from contribution | # 1940 <del>1</del> 940 () | THE PERSON AND A PERSON AND A PERSON AND A PERSON AND A PERSON AND A PERSON AND A PERSON AND A PERSON AND A PE |            |                                                                                                    | Anantrinterstation                                                                                                    |
|                            | vyđ                 |                            | Enclose *                                                                                                    | -          | -                                                                                                    | DC-saliments                                                                                                    |
| 250011                     | 3                   |                            | dana .                                                                                                    | visland    | triniteriducede plificiummés) pf                                                                                                    | 🖌 emermetoniko                                                                                                    |
| wita "                     | 193                 |                            | Anualizata *                                                                                                   |            |                                                                                                    |                                                                                                    |
| Inface                     |                     |                            | Satin T                                                                                                    |            |                                                                                                    | Constanting of the Party of the Party of the |
| 1100500988891              | Tale-serano         |                            | 12130                                                                                                    |            |                                                                                                    |                                                                                                    |
| uni -                      | Ano la *            |                            | ใหม่สัพท์                                                                                                    |            |                                                                                                    | ✓ มนากนายงจัดยังกับกั<br>โทงโดงระบบระ 01060568 ¥7 11                                                                                                    |
| allahringtyer SIGP/69      | Breatt              |                            | 0631931553                                                                                                    |            |                                                                                                    | TUMBERSON IN CONCERNENT IV. II                                                                                                    |
| กสารของผู้สืบสาหล          |                     |                            |                                                                                                    |            |                                                                                                    | +                                                                                                    |
| abasan                     |                     |                            | 744                                                                                                    |            |                                                                                                    |                                                                                                    |
| entite i si si teta vete   | daaxab              | endine or                  | 1.pf                                                                                                    |            |                                                                                                    | ✓ situnttacherts                                                                                                    |
|                            | 10 di               | witai                      |                                                                                                    |            | disalite for                                                                                                    | +                                                                                                    |
| 1 820100518165352          | 242-1               |                            |                                                                                                    | signeeterf | driette.                                                                                                    | Cover manager in an annual in a                                                                                                    |
| 520160518165352            | 242-2               |                            |                                                                                                    | Hanned     | enverne.                                                                                                    | A Second                                                                                                    |
| 1 820100516105352          | 242-3               |                            |                                                                                                    | Newman     | INTE .                                                                                                    | • (3100 10/3680)                                                                                                    |
| 1 020100510105352          | 142-4               |                            |                                                                                                    | upumrd     | (Dimu)E                                                                                                    | +                                                                                                    |
| 1 120100518105352          | 10-5                |                            |                                                                                                    | transati   | onwrite                                                                                                    | fure and manifesting                                                                                                    |
| 5 340100310100332          | alize .             |                            |                                                                                                    | MESTICA    | an an an an an an an an an an an an an a                                                                                                    | 🖌 ໃນທ່ານາຍມີນ                                                                                                    |
| gen minilenti (Marri)      | V.                  |                            |                                                                                                    |            |                                                                                                    | +                                                                                                    |
| elunie?                    | -                   | Arrilla.                   |                                                                                                    |            | 40434 °                                                                                                    | In an Indextaining th                                                                                                    |
| i'm                        |                     | near                       | mantur                                                                                                    |            | 13.832833                                                                                                    | 🖌 Altur TRESSARES                                                                                                    |
| 50), · .                   |                     | il Nation                  | De "                                                                                                    |            | 400 673828                                                                                                    |                                                                                                    |
| ud.                        |                     | d'anti-                    | *<br>894 *                                                                                                    |            | Contraction of the second second second second second second second second second second second second second s                                                                                                    | *                                                                                                    |
|                            |                     | there                      | orara                                                                                                    |            |                                                                                                    | action of the product of the product |
| iù                         |                     | wiel,u                     | nelle.                                                                                                    |            |                                                                                                    | 🖌 แอบหมายงร้างรับส่ว                                                                                                    |
|                            |                     |                            |                                                                                                    |            |                                                                                                    | TerNappener 101/06/2059-17.11                                                                                                    |
| ñ.                         |                     | linger                     | é.                                                                                                    |            |                                                                                                    | +                                                                                                    |
|                            |                     |                            |                                                                                                    |            |                                                                                                    | div 2000 11-000000 11                                                                                                    |
| gornedauf (Seur            | #1:                 |                            |                                                                                                    |            |                                                                                                    | 🖌 янистралята                                                                                                    |
| idia                       | Q. sturr's Tat      | a Number                   |                                                                                                    | tais       | white .                                                                                                    |                                                                                                    |
| 1016                       | 81355358            | 112262                     |                                                                                                    |            |                                                                                                    | Response in the second second                                                                                                    |
| Triêt<br>Svarmi            | Branch              |                            |                                                                                                    | Boo        | kNo                                                                                                    | In Substantistantista                                                                                                    |
|                            | 100000              |                            |                                                                                                    |            |                                                                                                    | 🖌 fummunuiti                                                                                                    |
| Section of                 | - and               | anis.                      |                                                                                                    |            | adau 1                                                                                                    | +                                                                                                    |
| สีขับ แสกรณ์ไพ ร่ากัน      |                     | the                        | nű                                                                                                    |            | 14.85278                                                                                                    | PK 846 (1997)                                                                                                    |
| In                         |                     | disease)                   | De "                                                                                                    |            | najēju "                                                                                                    | MOVIELE C                                                                                                    |
| wini 163                   |                     | 0/167                      | vanaris                                                                                                    | •          | 102.348282                                                                                                    | × Tutitur territera                                                                                                    |
| đ                          |                     | el vara la                 | and <sup>2</sup>                                                                                               |            | and manage standard X                                                                                                    | +                                                                                                    |
|                            |                     | 3165                       | ui -                                                                                                    | 1          | Annual Contract                                                                                                    | an annomin roussa                                                                                                    |
| u.                         |                     | witel, or                  | radal.                                                                                                    |            | interior and                                                                                                    | A CONTRACTOR OF A CONTRACTOR                                                                                                    |
|                            |                     | Second                     | 4                                                                                                    |            | ารายเหลือนการกา                                                                                                    | มตรรัสราชบาจระ<br>-                                                                                                    |
|                            |                     | -                          |                                                                                                    |            | +                                                                                                    | วันที่แนกร                                                                                                    |
|                            |                     |                            |                                                                                                    |            | and the second second sec | provident former and a second second                                                                                                    |
|                            |                     |                            |                                                                                                    |            | 4                                                                                                    |                                                                                                    |

### ≽ ขั้นตอนการตรวจสอบคำขอ

เจ้าหน้าที่จะเหลือขั้นตอนการตรวจสอบสอบคำขอ ในขั้นตอน "การออกเลขที่สารบรรณ" ดังนี้ ออกเลขที่สารบรรณ

| สร.ออกเลขที่สารบรรณ |   |
|---------------------|---|
| เลขที่สารบรรณ       | 1 |
| วันที่ออกฯ          |   |
|                     |   |
| 💻 บันทึก            |   |

| ออกเลขที่สารบรรณ             |  |  |  |
|------------------------------|--|--|--|
| 1.ระบุเลขที่สารบรรณ          |  |  |  |
| 2.ระบุวันที่ออกเลขที่สารบรรณ |  |  |  |
| 3.กดปุ่ม " 💻 บันทึก "        |  |  |  |

หมายเหตุ: สถานะขึ้นตอนการตรวจสอบมี 2 สี ดังนี้ สีเขียว คือ สถานะที่ผ่านการตรวจสอบแล้ว สีสัม คือ สถานะที่ยังไม่ได้ตรวจสอบ